## KHCPEG Cheat Sheet Hire Part-Time/Full-Time Temp/Casual Exempt Grant

|                               | On Time Hire = or ><br>One Pay Period                                                                                           | Late Hire with On-<br>Going Commitment                                                                                                    | Late Hire with no On-<br>Going Commitment<br>(Full Retro)                                                                                                    | One Time Payment (On<br>Time)                                                                                                    |
|-------------------------------|----------------------------------------------------------------------------------------------------|----------------------------------------------------------------------------------------------------|----------------------------------------------------------------------------------------------------|----------------------------------------------------------------------------------------------------|
| Example                       | EPAF entry is for current<br>or future pay effective<br>hire.                                                                   | EPAF entry is for hire<br>that was effective in a<br>previous pay and<br>continues past the<br>current pay period.                                                                                                    | EPAF is for processing<br>Hire as appointment that<br>requires full payout<br>NOTE: This category<br>also applies to any<br>appointments that end<br>during the current pay<br>period. | EPAF is for processing an<br>appointment that is less<br>than a full pay period in<br>duration (such as a one- or<br>two-day workshop).                                     |
| Purpose                       | Will create a record that<br>will pay out regular bi-<br>weekly earnings until the<br>appointment is satisfied<br>and complete. | Will create a record<br>that will pay out regular<br>bi-weekly earnings<br>until the appointment is<br>satisfied and complete<br>AND payout in a lump<br>sum any value of<br>retroactive payment<br>due to the employee<br>caused by delayed<br>entry. | Will create a record that<br>is effective from the first<br>day of a pay period to<br>the first day of the next<br>pay period and pay out<br>the money in a lump sum<br>total.         | Will create a record that is<br>effective from the first day<br>of a pay period to the first<br>day of the next pay period<br>and pay out the money in a<br>lump sum total. |
| Access NOAEPAF                |                                                                                                    |                                                                                                    |                                                                                                    |                                                                                                    |
| Enter Keyblock<br>Information |                                                                                                    |                                                                                                    |                                                                                                    |                                                                                                    |
| Name/ID                       |                                                                                                    |                                                                                                    |                                                                                                    |                                                                                                    |
| Querydate                     | Enter as actual hire date                                                                                                    | Enter as first day of<br>current pay period                                                                                                    | Enter as first day of<br>current pay                                                                                                    | Enter as first day of<br>effective pay (pay period in<br>which earnings should be<br>processed for)                                                                         |

KHCPEG

| Approval Category      | KHCPEG                      | KHCPEG                    | KHCPEG                    | KHCPEG                                |
|------------------------|-----------------------------|---------------------------|---------------------------|---------------------------------------|
| Position/Suffix        | Enter Position/Suffix.      | Enter Position/Suffix.    | Enter Position/Suffix.    | Enter Position/Suffix. (i.e.          |
|                        | (i.e. KN***C) Be sure to    | (i.e. KN***C) Be sure     | (i.e. KN***C) Be sure     | KN***C) Be sure to iterate            |
|                        | iterate suffix if this      | to iterate suffix if this | to iterate suffix if this | suffix if this person has             |
|                        | person has been assigned    | person has been           | person has been assigned  | been assigned to this                 |
|                        | to this position previously | assigned to this position | to this position          | position previously                   |
|                        |                             | previously                | previously                |                                       |
| <next block=""></next> |                             |                           |                           |                                       |
| CPEXJE                 | This step will code values  | This step will code       | This step will code       | This step will code values            |
|                        | to the PEAEMPL record       | values to the             | values to the PEAEMPL     | to the PEAEMPL record                 |
|                        | and establish a paying      | PEAEMPL record and        | record and establish an   | and establish a paying                |
|                        | NBAJOBS record.             | establish a paying        | NBAJOBS record that       | NBAJOBS record                        |
|                        |                             | NBAJOBS record.           | will chold the            |                                       |
|                        |                             |                           | information Johon         |                                       |
|                        |                             |                           | distribution but not      |                                       |
|                        |                             |                           | distribution, but not     |                                       |
| Current Hire Date      | Enter actual hire date      | Enter actual hire date    | Enter actual hire date    | Enter actual hire date                |
| Distribution Orgn      | If no current values        | If no current values      | If no current values      | If no current values display          |
| Distribution Orgin     | display_enter X***CM        | display enter             | display_enter X***CM      | enter X***CM Le                       |
|                        | Le., XKSCCM). If            | X***CM. Le.               | Le., XKSCCM). If          | XKSCCM). If current                   |
|                        | current values exist, leave | XKSCCM). If current       | current values exist.     | values exist. leave blank             |
|                        | blank                       | values exist, leave       | leave blank               | · · · · · · · · · · · · · · · · · · · |
|                        |                             | blank                     |                           |                                       |
| PEAEMPL ECLS           | 70 If job ECLS CE           | 70 If job ECLS CE         | 70 If job ECLS CE         | 70 If job ECLS CE                     |
|                        | 74 If job ECLS DE           | 74 If job ECLS DE         | 74 If job ECLS DE         | 74 If job ECLS DE                     |
|                        | 75 If job ECLS JE           | 75 If job ECLS JE         | 75 If job ECLS JE         | 75 If job ECLS JE                     |
|                        | 75 If job ECLS KE           | 75 If job ECLS KE         | 75 If job ECLS KE         | 75 If job ECLS KE                     |
| Home COAS              | Y                           | Y                         | Y                         | Y                                     |
| Home Organization      | XCASEX                      | XCASEX                    | XCASEX                    | XCASEX                                |
| 19 form indicator      | Optional by campus          | Optional by campus        | Optional by campus        | Optional by campus                    |
| I9 date                | Optional by campus          | Optional by campus        | Optional by campus        | Optional by campus                    |
| Jobs Detail Eff Date   | Enter as hire date          | Enter as first day of     | Enter as first day of     | Enter as first day of                 |
|                        |                             | current pay period        | current pay period        | effective pay period                  |

| Job Begin Date      | Set equal to Detail Eff    | Set equal to Detail Eff   | Set equal to Detail Eff   | Set equal to Detail Eff Date |
|---------------------|----------------------------|---------------------------|---------------------------|------------------------------|
|                     | Date                       | Date                      | Date                      |                              |
| Contract Begin Date | Set equal to Detail Eff    | Set equal to Detail Eff   | Set equal to Detail Eff   | Set equal to Detail Eff Date |
|                     | Date                       | Date                      | Date                      |                              |
| Personnel date      | Enter as actual date of    | Enter as actual date of   | Enter as actual date of   | Enter as actual date of hire |
|                     | hire                       | hire                      | hire                      |                              |
| Contract End Date   | Enter as last day of       | Enter as last day of      | Enter as first day of     | Enter as first day of pay    |
|                     | appointment                | appointment               | following pay period      | period following hire Detail |
|                     |                            |                           |                           | Effective Date.              |
| Job Change Reason   | AENEW                      | AENEW                     | AENEW                     | AENEW                        |
| Timesheet Orgn      | As appropriate             | As appropriate            | As appropriate            | As appropriate               |
| Regular Rate        | See Calculating Daily      | See Calculating Daily     | 0.00                      | Total value divided by 10.   |
|                     | rate Cheat Sheet           | rate Cheat Sheet          |                           | (I.e., \$1500                |
|                     |                            |                           |                           | appointment/10=\$150 daily   |
|                     |                            |                           |                           | rate)                        |
| Pays                | See Calculating Daily      | See Calculating Daily     | 1                         | 1                            |
|                     | Rate Cheat Sheet           | Rate Cheat Sheet          |                           |                              |
| Factor              | See Calculating Daily      | See Calculating Daily     | 1                         | 1                            |
|                     | Rate Cheat Sheet           | Rate Cheat Sheet          |                           |                              |
| FTE                 | See chart                  | See chart                 | See chart                 | See chart                    |
| Contract Number     | Optional by campus (i.e.,  | Optional by campus        | Optional by campus (i.e., | Optional by campus (i.e.,    |
|                     | CLL uses for Course        | (i.e., CLL uses for       | CLL uses for Course       | CLL uses for Course code,    |
|                     | code, UNH uses for total   | Course code, UNH uses     | code, UNH uses for total  | UNH uses for total contract  |
|                     | contract value)            | for total contract value) | contract value)           | value)                       |
| Job Type            | P, override with "S" if    | P, override with "S" if   | P, override with "S" if   | P, override with "S" if      |
|                     | primary job already exists | primary job already       | primary job already       | primary job already exists   |
|                     |                            | exists                    | exists                    |                              |
| Sub-Classification  | Required. See "Coding      | Required. See "Coding     | Required. See "Coding     | Required. See "Coding        |
|                     | EPAF Sub-Classifications   | EPAF Sub-                 | EPAF Sub-                 | EPAF Sub-Classifications     |
|                     | for Part-Time/Full-Time    | Classifications for Part- | Classifications for Part- | for Part-Time/Full-Time      |
|                     | Temp/Casual Jobs" cheat    | Time/Full-Time            | Time/Full-Time            | Temp/Casual Jobs" cheat      |
|                     | sheet for values           | Temp/Casual Jobs"         | Temp/Casual Jobs" cheat   | sheet for values             |
|                     |                            | cheat sheet for values    | sheet for values          |                              |
| Complem Pos Info    | Optional; See "Part-       | Optional; See "Part-      | Optional; See "Part-      | Optional; See "Part-         |

|                   | Time/Full-Time             | Time/Full-Time            | Time/Full-Time            | Time/Full-Time              |
|-------------------|----------------------------|---------------------------|---------------------------|-----------------------------|
|                   | Temp/Casual Job            | Temp/Casual Job           | Temp/Casual Job           | Temp/Casual Job             |
|                   | Information", under        | Information", under       | Information", under       | Information", under Coding  |
|                   | Coding Section, for        | Coding Section, for       | Coding Section, for       | Section, for coding         |
|                   | coding standards.          | coding standards.         | coding standards.         | standards.                  |
| Salary Grade      | Optional. May be used to   | Optional. May be used     | Optional. May be used     | Optional. May be used to    |
|                   | indicate number of credits | to indicate number of     | to indicate number of     | indicate number of credits  |
|                   | represented by contract.   | credits represented by    | credits represented by    | represented by contract.    |
|                   |                            | contract.                 | contract.                 |                             |
| Supervisor ID     | Non-Overridable            | Non-Overridable           | Non-Overridable           | Non-Overridable             |
| Jobs ECLS         | Required - Must match      | Required - Must match     | Required - Must match     | Required - Must match       |
|                   | position ECLS              | position ECLS             | position ECLS             | position ECLS               |
| Accrue Leave      | N                          | N                         | N                         | N                           |
| Step              | 0                          | 0                         | 0                         | 0                           |
| Workers Comp Code | Required. Normally         | Required. Normally        | Required. Normally        | Required. Normally coded    |
| _                 | coded 8868; however,       | coded 8868; however,      | coded 8868; however,      | 8868; however, risk factors |
|                   | risk factors may require   | risk factors may require  | risk factors may require  | may require 9101. For       |
|                   | 9101. For example, code    | 9101. For example,        | 9101. For example, code   | example, code 9101 for      |
|                   | 9101 for employees who     | code 9101 for             | 9101 for employees who    | employees who work in the   |
|                   | work in the                | employees who work in     | work in the               | care/maintenance of         |
|                   | care/maintenance of        | the care/maintenance of   | care/maintenance of       | buildings and facilities.   |
|                   | buildings and facilities.  | buildings and facilities. | buildings and facilities. | Contact HR for more         |
|                   | Contact HR for more        | Contact HR for more       | Contact HR for more       | information.                |
|                   | information.               | information.              | information.              |                             |
|                   | Save, Next Action, Next    | Save, Next Action,        | Save, Next Action, Next   | Save, Next Action, Next     |
|                   | Block                      | Next Block                | Block                     | Block                       |
| LABFUL            | Override labor             | Override labor            | Override labor            | Override labor distribution |
| CLL EPAF omits    | distribution as            | distribution as           | distribution as           | as appropriate              |
| this step         | appropriate                | appropriate               | appropriate               |                             |
|                   | Save, Next Action, Next    | Save, Next Action,        | Save, Next Action, Next   | Save, Next Action, Next     |
|                   | Block                      | Next Block                | Block                     | Block                       |

| EARN                                                                                                    | This step will be used to<br>simply confirm the<br>"normal" earnings that<br>would have defaulted to<br>the Job. | This step will be used to<br>enter the retro amount<br>that is due for previous<br>pay periods and to<br>confirm the "normal<br>earnings that would<br>have defaulted to the<br>Job. | This step will be used to<br>enter the lump sum value<br>of the retro amount that<br>is due for previous pay<br>periods and to confirm<br>the "normal earnings<br>that would have<br>defaulted to the Job. | This step will be used to<br>simply confirm the<br>"normal" earnings that<br>would have defaulted to the<br>Job. |  |
|----------------------------------------------------------------------------------------------------|----------------------------------------------------------------------------------------------------|----------------------------------------------------------------------------------------------------|----------------------------------------------------------------------------------------------------|----------------------------------------------------------------------------------------------------|--|
| Effective Date                                                                                                    | Defaults as Querydate,<br>set equal to Hire Date                                                                 | Defaults as querydate,<br>set equal to Jobs Detail<br>Eff Date for hire                                                                                                    | Defaults as querydate,<br>set equal to Jobs Detail<br>Eff Date for hire                                                                                                    | Defaults as querydate, set<br>equal to Jobs Detail Eff<br>Date for hire                                          |  |
| Earnings Code                                                                                                    | 130                                                                                                    | 130                                                                                                    | 130                                                                                                    | 130                                                                                                    |  |
| Hour/Units                                                                                                    | 10                                                                                                    | 10                                                                                                    | 10                                                                                                    | 10                                                                                                    |  |
| Deemed                                                                                                    | Leave blank                                                                                                    | Leave blank                                                                                                    | Leave blank                                                                                                    | Leave blank                                                                                                    |  |
| Special rate                                                                                                    | Leave blank                                                                                                    | Leave blank                                                                                                    | Leave blank                                                                                                    | Leave blank                                                                                                    |  |
| Ended As Of Date                                                                                                    | Leave blank                                                                                                    | Leave blank                                                                                                    | Leave blank                                                                                                    | Leave blank                                                                                                    |  |
| NOTE: In addition to the regular earnings code, those appointments with retro payment due will need to add an additional |                                                                                                    |                                                                                                    |                                                                                                    |                                                                                                    |  |
| line for the retro payment, see below:                                                                                   |                                                                                                    |                                                                                                    |                                                                                                    |                                                                                                    |  |
| Effective Date                                                                                                    | N/A                                                                                                    | Defaults as querydate,<br>set equal to Jobs Det<br>Effective Date for hire                                                                                                    | Defaults as querydate,<br>set equal to Jobs Det<br>Effective Date for hire                                                                                                    | N/A                                                                                                    |  |
| Earnings Code                                                                                                    | N/A                                                                                                    | 155                                                                                                    | 155                                                                                                    | N/A                                                                                                    |  |
| Hour/Units                                                                                                    | N/A                                                                                                    | 1                                                                                                    | 1                                                                                                    | N/A                                                                                                    |  |
| Deemed                                                                                                    | N/A                                                                                                    | Leave blank                                                                                                    | Leave blank                                                                                                    | N/A                                                                                                    |  |
| Special rate                                                                                                    | N/A                                                                                                    | Enter full retro owed                                                                                                    | Enter full retro owed                                                                                                    | N/A                                                                                                    |  |
| Ended As Of Date                                                                                                    | N/A                                                                                                    | Enter first day of next pay period                                                                                                    | Enter first day of next pay period                                                                                                    | N/A                                                                                                    |  |
|                                                                                                    | Save, Next Action, Next<br>Block                                                                                 | Save, Next Action,<br>Next Block                                                                                                    | Save, Next Action, Next<br>Block                                                                                                    | Save, Next Action, Next<br>Block                                                                                 |  |
| TERMIN/TERM                                                                                                    |                                                                                                    |                                                                                                    |                                                                                                    |                                                                                                    |  |
| Jobs Detail Eff Date                                                                                                    | Enter as last day of appointment.                                                                                | Enter as last day of appointment                                                                                                    | Enter as first day of the following pay period                                                                                                    | Enter as the first day of the following pay period                                                               |  |
| Personnel Date                                                                                                    | Enter as actual last day of appointment                                                                          | Enter as actual last day of appointment                                                                                                    | Enter as actual last day of appointment                                                                                                    | Enter as actual last day of appointment                                                                          |  |

## Banner: HR – EPAF Usage – Cheat Sheets

| Job Status          | Т                     | Т              | Т              | Т                     |
|---------------------|-----------------------|----------------|----------------|-----------------------|
| Job Change Reason   | TTERM                 | TTERM          | TTERM          | TTERM                 |
| Contract Begin Date | Leave blank           | Leave blank    | Leave blank    | Leave blank           |
| Contract End Date   | Leave blank           | Leave blank    | Leave blank    | Leave blank           |
|                     | Save, Routing         | Save, Routing  | Save, Routing  | Save, Routing         |
|                     | Information           | Information    | Information    | Information           |
|                     | Transaction Comments, | Transaction    | Transaction    | Transaction Comments, |
|                     | Save                  | Comments, Save | Comments, Save | Save                  |
|                     | Submit                | Submit         | Submit         | Submit                |